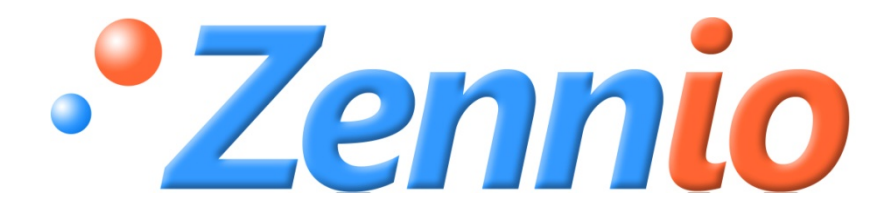

# KLIC-DI COMMERCIAL

## ИНТЕРФЕЙС КNX – КОММЕРЧЕСКИЙ КОНДИЦИОНЕР

## **ZN1CL-KLIC-DI**

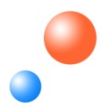

Редакция 8 Версия 1.6

## Содержание

| 1.  | Вве | дение                              | 3  |
|-----|-----|------------------------------------|----|
| 2.  | Инс | талляция                           | 5  |
| 2.  | 1.  | Инсталляция KLIC-DI                | 5  |
| 2.  | 2.  | Описание элементов                 | 6  |
| 3.  | Кон | фигурация                          | 8  |
| 3.  | 1.  | Основные функции управления        | 8  |
| 3.  | 2.  | Расширенные функции                | 8  |
| 4.  | Пар | аметризация                        | 12 |
| 4.  | 1.  | Конфигурация по умолчанию          | 12 |
| 4.  | 2.  | Общие параметры                    | 14 |
| 4.  | 3.  | Режим                              | 14 |
| 4.  | 4.  | Скорость вентилятора               | 15 |
| 4.  | 5.  | Сцены                              | 16 |
| 4.  | 6.  | Ограничение температуры            | 17 |
| 4.  | 7.  | Автоматическое выключение          | 18 |
| 4.  | 8.  | Обработка ошибок                   | 19 |
| 4.  | 9.  | Параметры инициализации            | 19 |
| ΠPI | ило | ЖЕНИЕ І. КОММУНИКАЦИОННЫЕ ОБЪЕКТЫ  | 21 |
| ПРИ | ило | ЖЕНИЕ II. КОДЫ ОШИБОК КОНДИЦИОНЕРА | 23 |

2

## 1. ВВЕДЕНИЕ

KLIC-DI - интерфейс, обеспечивающий двунаправленную передачу данных между системой автоматизации KNX и кондиционерами коммерческих серий.

Благодаря двунаправленной коммуникации кондиционер может управляться так же, как ИК пультом дистанционного управления, при этом контролируется и передается в систему KNX статус кондиционера для его мониторинга.

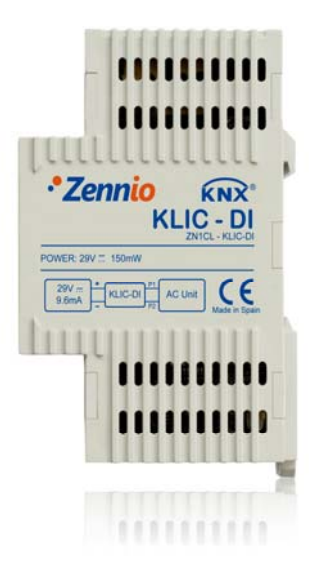

Рисунок 1.1 KLIC-DI

При подключении проводного пульта управления вместе с KLIC-DI на одну и ту же шину управления кондиционера, KLIC-DI будет взаимодействовать с пультом. При этом одно из устройств будет ведущим (master), а другое ведомым (slave). Важно убедиться, что интерфейс KLIC-DI и проводной пульт сконфигурированы в разных режимах. В этом случае ведомое устройство будет менять свой статус в соответствии с командами ведущего (мастера), а также будет передавать свой статус в случае его изменения в результате собственного процесса управления.

#### Характеристики прибора:

- Маленький корпус: 90 х 60 х 35 мм (2 DIN единицы).
- Устанавливается в монтажных коробках или электрических щитках. Прибор должен устанавливаться вне внутреннего блока кондиционера.
- КLIC-DI обеспечивает двунаправленную связь с промышленными и коммерческими моделями кондиционеров.

- Обеспечивает управление основными функциями кондиционера, а также обработку внутренних ошибок кондиционера и ошибок передачи данных.
- Светодиодная индикация двусторонней передачи данных.
- Встроенный интерфейс KNX (BCU).
- Соответствует требованиям СЕ.

## 2. ИНСТАЛЛЯЦИЯ

## 2.1. ИНСТАЛЛЯЦИЯ KLIC-DI

Инсталляция KLIC-DI выполняется стандартным образом: необходимо лишь подключить прибор к шине KNX через специальный разъем KNX.

Дополнительно прибор подключается к внутренней плате кондиционерного блока (разъем P1/P2) 2-х проводным кабелем.

При использовании проводного пульта управления необходимо убедиться, что пульт находится в режиме ведомого (slave) устройства, если KLIC-DI сконфигурирован как ведущее (master) устройство. И наоборот, если KLIC-DI сконфигурирован как ведомый, то проводной пульт управления должен находиться в позиции ведущего.

После подачи питания от шины KNX в прибор могут загружаться физический адрес и прикладная программа KLIC-DI.

Данное устройство не требует какого-либо внешнего питания и работает только от напряжения питания шины KNX.

#### Диаграммы подключения KLIC-DI к шине P1/P2 блока кондиционера (A/C)

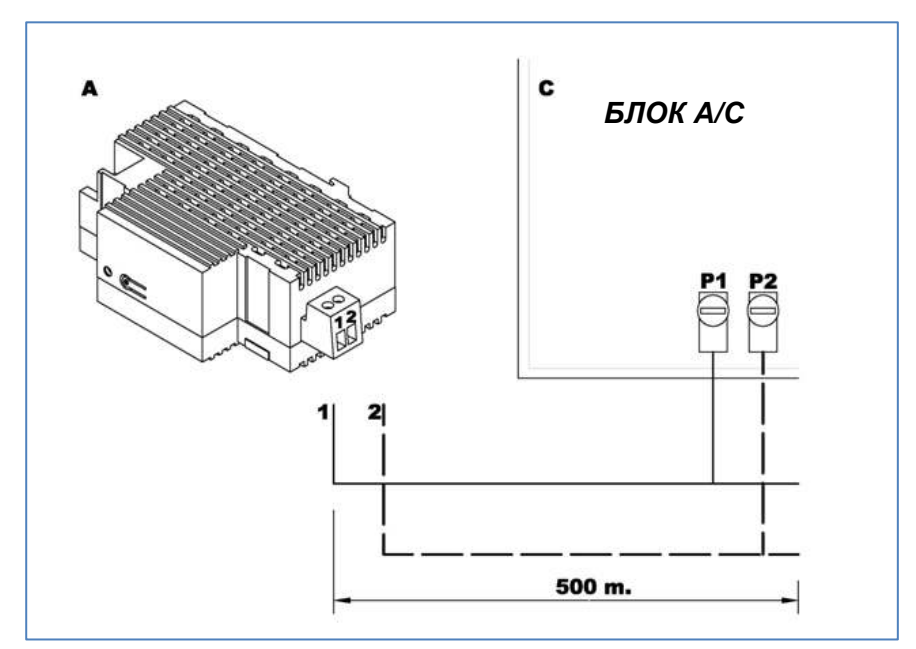

Рисунок 2.1 Подключение KLIC-DI к шине P1/P2

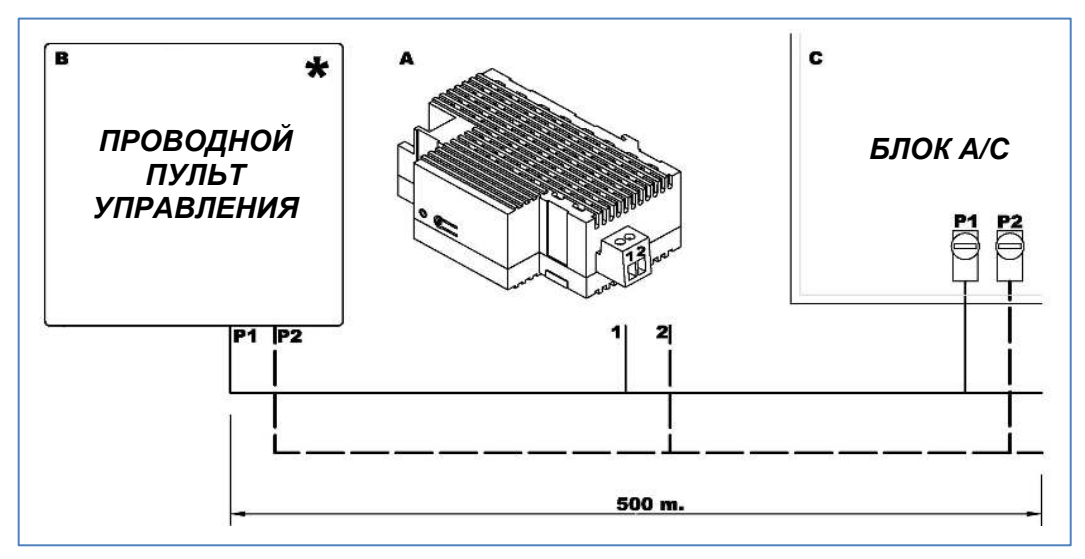

Рисунок 2.2 Подключение KLIC-DI к шине P1/P2 с проводным пультом (режим ведомый)

| Обозначения на диаграммах |                                                                         |  |  |  |  |
|---------------------------|-------------------------------------------------------------------------|--|--|--|--|
| A                         | A KLIC – DI                                                             |  |  |  |  |
| В                         | Проводной пульт управления                                              |  |  |  |  |
| С                         | С Блок кондиционера А/С                                                 |  |  |  |  |
| P1 - P2                   | Р1 - Р2 Подключение шины                                                |  |  |  |  |
| 1 - 2                     | 1 - 2 Разъем подключения шины Zennio                                    |  |  |  |  |
| *                         | Проводной пульт должен работать в режиме противоположном режиму KLIC-DI |  |  |  |  |

## 2.2. ОПИСАНИЕ ЭЛЕМЕНТОВ

- Prog: Кнопка программирования. При подаче питания от шины KNX во время удержания этой кнопки устанавливается «безопасный режим».
- Led: Световой сигнал, указывающий на состояние прибора. Кроме красного светодиода (как у любого устройства KNX) у KLIC-DI имеются голубой и зеленый светодиоды для индикации двунаправленной передачи данных между системой KNX и кондиционером, что очень удобно во время инсталляции. Значения цветов:
  - Красный: индикатор режима программирования. Если он горит, то активен "Режим программирования". Мигание красного светодиода с периодом 0.5 сек указывает на "Безопасный режим".

- Зеленый: ошибка питания в KLIC-DI (это может иметь место, если KLIC-DI не подключен к кондиционеру и/или на кондиционер не подано электропитание).
- Мигающий зеленый: передача данных от кондиционера к KLIC-DI.
- Мигающий синий: передача данных от KLIC-DI к кондиционеру.
- Коммуникационный кабель: 2-х проводной кабель, подключаемый к клеммам P1/P2 внутренней платы кондиционера или проводного пульта.

| N° | Описание                                        |
|----|-------------------------------------------------|
| 1  | Разъем шины KNX                                 |
| 2  | Светодиодный индикатор для программирования     |
| 3  | Кнопка для программирования                     |
| 4  | 2-х полюсный разъем<br>подключения кондиционера |

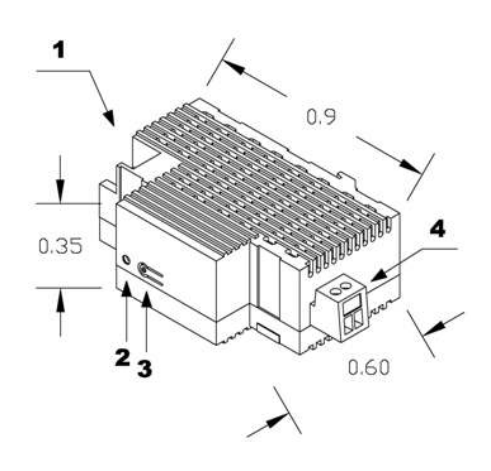

## 3. КОНФИГУРАЦИЯ

### 3.1. ОСНОВНЫЕ ФУНКЦИИ УПРАВЛЕНИЯ

С KLIC-DI возможен мониторинг и управление кондиционером аналогично проводному пульту управления, поставляемому с кондиционером.

Следующие основные функции управления кондиционером могут быть выполнены через сеть KNX:

- Вкл/Выкл кондиционера.
- Температурная уставка: от 16 до 32 °С.
- Рабочий режим: Авто, Обогрев, Сушка, Вентиляция и Охлаждение.
- Скорость вентилятора: 2 или 3 ступени скорости. (Определите доступное количество скоростей вентилятора кондиционера).

Эти функции ассоциированы со статусом кондиционера, который периодически отсылается в KLIC-DI. Когда KLIC-DI получает статус, отличающийся от принятого ранее, он обновляет значение соответствующего параметра в сети KNX.

#### 3.2. РАСШИРЕННЫЕ ФУНКЦИИ

Кроме основных функций управления кондиционером, KLIC-DI предлагает дополнительные функции по сравнению с проводным пультом:

- Конфигурация сцен: позволяет установить специальную комбинацию параметров для кондиционера.
- Автоматическое выключение: позволяет временно выключить кондиционер, если происходит изменение статуса коммуникационного объекта, связанного с этой функцией. Примером этой функции является использование датчика открытия окна для выключения кондиционера, когда окно открыто.
- Ограничение температуры: Коммерческие кондиционеры имеют ограничение по температуре (обычно 16-32 °С. Уточните диапазон для конкретной модели в руководстве по эксплуатации). Эта функция KLIC позволяет устанавливать пользовательские диапазоны для режимов Обогрев и Охлаждение с помощью ETS

таким образом, что температурная уставка будет всегда оставаться внутри диапазона. В случае получения температурной уставки из KNX вне установленных границ, в кондиционер будет послано значение температуры равное соответствующему пределу.

Внутренняя температура и Опорная температура: Коммерческие кондиционеры используют несколько сенсоров для измерения температуры в разных точках внутри помещения.

**Внутренняя температура** измеряется внутри кондиционера и используется вместе с **Опорной температурой** для управления в режимах Авто-Охлаждение и Авто-Обогрев кондиционера.

Опорная температура - это фактическая температура в климатизируемом помещении. Этот параметр должен быть передан в кондиционер через соответствующий коммуникационный объект. Настоятельно рекомендуется связывать этот объект с температурным датчиком (установленным в помещении), который периодически обновляет значение фактической температуры.

Кондиционер управляет режимами Авто-Охлаждение и Авто-Обогрев тремя способами:

- 1. Кондиционер принимает значение Опорной температуры и, в соответствии с установленным заранее инсталлятором гистерезисом, выбирает соответствующий авто-режим.
- 2. Кондиционер использует значение *Внутренней температуры* и, в соответствии с установленным заранее инсталлятором гистерезисом, выбирает соответствующий авто-режим.
- 3. Кондиционер устанавливает авто-режим в соответствии со средним значением Опорной температуры и Внутренней температуры.

Значение температуры, используемое кондиционером для переключения между режимами Авто-Охлаждение и Авто-Обогрев зависит от конфигурации, установленной при инсталляции кондиционера. Это значение в любом из перечисленных выше случаев сравнивается с температурной уставкой. Если уставка выше, то устанавливается режим Авто-Обогрев и, если уставка ниже, то устанавливается Авто-Охлаждение.

Внимание: Рекомендуется связывать значение Опорной температуры с датчиком, который периодически измеряет фактическую температуру в помещении, так как способ переключения между авто-режимами может быть неизвестен и это обстоятельство может приводить к неправильной работе Авто режима. Значение Опорной температуры по умолчанию равно 25°С.

Обработка ошибок: эта функция позволяет посылать в шину KNX сообщения об ошибках. При этом обрабатываются коды ошибок кондиционера и любые ошибки, возникающие при передаче данных.

Помимо сообщения о появлении ошибок можно также настроить отправку кода ошибки.

В следующей таблице приводятся числовые коды соответствующие различным типам внутренних ошибок:

| Код<br>ошибки | Тип внутренней ошибки                                 |  |  |
|---------------|-------------------------------------------------------|--|--|
| 1             | Проблемы с приемом данных (скорость, четность и т.д.) |  |  |
| 2             | Превышено время ожидания передачи (Time-out)          |  |  |
| 3             | Неправильная контрольная сумма                        |  |  |
| 4             | Неправильный ответ кондиционера                       |  |  |

Относительно числовых кодов внешних ошибок обращайтесь к руководству по эксплуатации установленного кондиционера или к Приложению II Соответствие кодов ошибок кондиционеров.

#### Начальная конфигурация:

Все параметры состояния кондиционера после его установки или отключения питания должны быть вновь инициализированы. С этой целью в KLIC предусмотрена возможность определения начальных значений параметров кондиционера Вкл/Выкл, температура, скорость вентилятора.

Значения инициализации могут быть отправлены как в шину KNX, так и в кондиционер.

#### 🧈 Тип управления: Ведущий (Master)/Ведомый (Slave)

Важно принимать во внимание тип управления, *ведущий* или *ведомый*, который предполагается сконфигурировать в KLIC-DI.

Пульт управления в режиме *ведущий* отвечает за связь с кондиционером и передает команды и переменные состояния между кондиционером и *ведомыми* пультами, если они

присутствуют. Все функции управления могут быть выполнены с пульта, независимо от режима его работы – *ведущий* или *ведомый*.

Такая функциональность позволяет иметь как KLIC-DI, так и проводной пульт в инсталляции и выбирать желаемую конфигурацию *ведущий/ведомый*, при условии, что KLIC-DI и проводной пульт настроены на разные режимы. В случае, когда оба устройства сконфигурированы как *ведущие*, на дисплее проводного пульта отобразится ошибка "88" и в шину KNX будет послан код ошибки "U5".

**Имейте в виду:** Когда в проводном пульте переключается режим работы *ведущий / ведомый* с одного на другой, необходимо отключить и вновь подать на пульт электропитание для его перезагрузки в соответствии с новым режимом.

**Важно:** Проводной пульт BRC1E51A7 может работать только в режиме ведущий. Если в инсталляции используется данная модель проводного пульта, то KLIC-DI должен быть установлен в режим *ведомый*.

#### Логические функции

KLIC-DI для коммерческих моделей кондиционеров оснащен функциональным модулем, аналогично актуаторам Zennio.

Может быть реализовано до 5 логических функций по 4 операции в каждой функции.

Для получения подробной информации по этой теме пользователь может обратиться к руководствам по эксплуатации для актуаторов Zennio (MAX6, QUATRO or Classic-Hybrid).

## 4. ПАРАМЕТРИЗАЦИЯ

Для того чтобы начать параметризацию устройства, необходимо открыть программу ETS и импортировать базу данных **KLIC-DI 1.6.vd2**.

Затем KLIC добавляется в тот проект, в котором вы хотите его иметь. Для того, чтобы начать процесс конфигурирования, кликните правой кнопкой мыши на устройстве и выберите пункт "Обработка параметров".

В следующих разделах приведено подробное объяснение по настройке каждой из функций устройства в ETS.

#### 4.1. КОНФИГУРАЦИЯ ПО УМОЛЧАНИЮ

Этот раздел демонстрирует настройку по умолчанию, с которой начинается процесс конфигурирования.

Если окно "Обработка параметров" открывается в первый раз, то выводятся значения по умолчанию Основных параметров (**General**) KLIC.

Следующий рисунок демонстрирует окно Основных параметров с их значениями по умолчанию:

| 1.1.1 KLIC-DI |                                       | 23                     |  |
|---------------|---------------------------------------|------------------------|--|
| GENERAL       | GENERAL                               |                        |  |
| FAN           | Scenes                                | No                     |  |
|               | Temperature Limitation                | No                     |  |
|               | Auto OFF                              | No                     |  |
|               | Errors Management                     | No                     |  |
|               | Type of Control                       | Master Control 🗸       |  |
|               | Indoor Temp. Sending Time<br>[x1 sec] | 30                     |  |
|               | Initial Configuration                 | Default 👻              |  |
|               | Logical Functions                     | No 👻                   |  |
|               |                                       |                        |  |
|               |                                       |                        |  |
|               |                                       |                        |  |
|               |                                       |                        |  |
|               | OK Car                                | ncel Default Info Help |  |
|               |                                       |                        |  |

#### Рисунок 4.1 Основные параметры по умолчанию

Как видно на предыдущем рисунке, все расширенные функции – сцены, ограничение температуры, автовыключение, обработка ошибок и параметры инициализации – по умолчанию отключены.

По умолчанию, в настройках **Режим** опции Индивидуальные режимы и Простые режимы (Охлаждениеl/Обогрев) отключены; в настройках **Вентилятор** выбрана 2-х скоростная конфигурация, шаговое управление отключено.

| 1.1.2 KLIC-DI                                   |                                                                                   |                  | × |
|-------------------------------------------------|-----------------------------------------------------------------------------------|------------------|---|
| GENERAL<br>MODE<br>FAN<br>INITIAL CONFIGURATION | Individual Modes<br>(one object per mode)<br>Simplified Modes<br>(only cool/heat) | MODE<br>No<br>No | • |

#### Рисунок 4.2 Конфигурация режима по умолчанию

| 1.1.2 KLIC-DI                |                                  |         | ×        |
|------------------------------|----------------------------------|---------|----------|
| GENERAL                      |                                  | FAN     |          |
| FAN<br>INITIAL CONFIGURATION | Number of Levels<br>Step Control | 2<br>No | <b>-</b> |

#### Рисунок 4.3 Конфигурация вентилятора по умолчанию

На следующем рисунке показаны доступные по умолчанию коммуникационные объекты: включение/выключение кондиционера, температурная уставка, режим и скорость вентилятора (две скорости), а также объекты для приема значений этих переменных из кондиционера.

| P | 💹 Topology in KLIC-DI SKY 1.4                            |   |                         |                             |                             |        |   |   | x |
|---|----------------------------------------------------------|---|-------------------------|-----------------------------|-----------------------------|--------|---|---|---|
|   | KLIC-DI SKY 1.4                                          | • | Number                  | Name                        | Object Function             | Len    | С | R | W |
|   | i Area 1                                                 |   | <b>⊒</b> ‡[0            | On/Off                      | Turn ON/OFF the Machine     | 1 bit  | С | - | W |
|   |                                                          |   | 1 1                     | Temperature                 | Value sent to the Machine   | 2 Byte | С | - | W |
|   | - 1.1.1 KLIC-DI                                          |   | <b>⊒</b> ‡]2            | Mode                        | 0=Aut,1=Ht,3=Cool,9=Fan,14  | 1 Byte | С | - | W |
|   |                                                          | - | <b>⊒</b> ‡ 3            | Fan [1byte]                 | 0-49%=Low,50-100%=High      | 1 Byte | С | - | W |
|   |                                                          | = | <b>⊒</b> द्वै4          | On/Off (Status)             | Machine State (ON/OFF)      | 1 bit  | С | R | - |
|   | 2 3: Fan [1byte] - 0-49%=Low.50-100%=High                |   | ⊒‡ 5                    | Temperature (Status)        | Value received from Machine | 2 Byte | С | R | - |
|   | 4: On/Off (Status) - Machine State (ON/OFF)              |   | ⊒⊏‡ 6                   | Mode (Status)               | Current Mode:0=Auto,1=Hea   | 1 Byte | С | R | - |
|   | - 🛒 5: Temperature (Status) - Value received from Machir |   | <b>⊒</b> द्व <u>ी</u> 7 | Fan (Status)                | 25%=Low,100%=High           | 1 Byte | С | R | - |
|   |                                                          |   | ⊒‡ 27                   | Indoor Temperature (Status) | Machine Temperature         | 2 Byte | С | R | - |
|   |                                                          |   |                         | Reference Temperature       | Reference Temperature       | 2 Byte | С | - | W |
|   |                                                          | Ŧ |                         |                             |                             |        |   |   |   |
|   | ۰                                                        |   | ∢                       | III                         |                             |        |   |   | • |

#### Рисунок 4.4 Коммуникационные объекты по умолчанию

## 4.2. ОБЩИЕ ПАРАМЕТРЫ

В окне **Общих параметров (General)** могут быть активизированы расширенные функции:

- 👂 Сцены
- Ограничения температуры
- Автовыключение
- Управление ошибками
- Тип управления
- Время посылки внутренней температуры
- Конфигурация инициализации

#### Логические функции

После выбора функций в списке выпадающего меню появится доступ к конфигурационному окну в Меню слева и станут доступными соответствующие коммуникационные объекты.

Также это окно позволяет установить тип удаленного управления (type of control):

Ведущий (Master) / Ведомый(Slave)

Время посылки внутренней температуры. Внутренняя температура передается кондиционером в случае ее изменения. Этот параметр был введен для избегания чрезмерно частой передачи телеграмм с температурой. Таким образом, внутренняя температура будет передаваться с установленным периодом времени и только в случае ее изменения.

#### 4.3. РЕЖИМ

Как ранее было видно в конфигурации по умолчанию, специальное окно Режим предоставляет пользователю следующий выбор:

#### Индивидуальные Режимы

После активации опции "Индивидуальные режимы" появляются два 1-битовых объекта – один для управления режимом и второй для приема статуса от кондиционера – для каждого режима (Auto, Cool, Fan, Heat и Dry) в дополнение к 1-байтовым объектам управления и индикации режимов, существующих по умолчанию. В случае активации опции "Индивидуальные режимы" рабочий режим кондиционера будет определяться через отсылаемый 1битовый объект, связанный с данным режимом. Кроме того, в сеть KNX будут отсылаться оба 1-байтовых объекта Режима для мониторинга и индикации статуса соответствующего режима.

#### Простые Режимы

Выбор "Простые Режимы" активирует 1-битовый объект с таким же именем, для переключения между режимами Охлаждение (значение 0) и Обогрев (значение 1).

Для этого коммуникационного объекта соответствующего объекта статуса не существует.

| GENERAL                                                                                           |                                                                                   | MODE           |
|---------------------------------------------------------------------------------------------------|-----------------------------------------------------------------------------------|----------------|
| FAN<br>SCENES<br>TEMPERATURE LIMITATION<br>AUTO OFF<br>ERRORS MANAGEMENT<br>INITIAL CONFIGURATION | Individual Modes<br>(one object per mode)<br>Simplified Modes<br>(only cool/heat) | Yes ▼<br>Yes ▼ |

#### Рисунок 4.5 Режим

### 4.4. СКОРОСТЬ ВЕНТИЛЯТОРА

В этом окне можно выбрать количество ступеней скорости вентилятора, предоставляемое кондиционером: **2 или 3** ступени.

| GENERAL                                                                                           |                                  | FAN     |   |
|---------------------------------------------------------------------------------------------------|----------------------------------|---------|---|
| FAN<br>SCENES<br>TEMPERATURE LIMITATION<br>AUTO OFF<br>ERRORS MANAGEMENT<br>INITIAL CONFIGURATION | Number of Levels<br>Step Control | 3<br>No | • |

#### Рисунок 4.6 Скорость вентилятора

Скорость вентилятора связана с двумя 1-байтовыми коммуникационными объектами для контроля и индикации скорости вентилятора. Объект контроля записывает скорость в процентах. По этой причине величина скорости будет интерполироваться так, чтобы соответствовать выбранному числу ступеней скорости. Объект статуса покажет скорость в интерполяции в процентах.

#### Две ступени скорости вентилятора

В случае 2-х ступеней скорости вентилятора, скорость будет интерполирована в процентах следующим образом:

| Начальная Интерполяция Уровень | Начальная | Интерполяция | Уровень |
|--------------------------------|-----------|--------------|---------|
|--------------------------------|-----------|--------------|---------|

| скорость,% | скорости, % |          |
|------------|-------------|----------|
| 0 - 49%    | 25 %        | Минимум  |
| 50 - 100 % | 100 %       | Максимум |

#### Три ступени скорости вентилятора

При 3-х ступенях скорости вентилятора, скорость в процентах будет интерполироваться в соответствии с таблицей:

| Начальная<br>скорость,% | Интерполяция<br>скорости, % | Уровень  |
|-------------------------|-----------------------------|----------|
| 0 - 32%                 | 25 %                        | Минимум  |
| 33-65 %                 | 50 %                        | Средний  |
| 66-100%                 | 100 %                       | Максимум |

Кроме установки количества скоростей окно Вентилятор предусматривает "Шаговое управление".

#### Шаговое управление

Выбор опции "Шаговое управление" активирует 1-битовый объект для увеличения или уменьшения уровня скорости вентилятора:

- > Значение "1": Увеличение
- > Значение "0": Уменьшение

"Шаговое управление" не является циклическим. Это означает, что если скорость вентилятора в момент приема команды на ее уменьшение находится на уровне *Минимум* (0%), то ее значение не изменится до прихода команды на увеличение. Аналогично, максимальная скорость (100%) не изменится до ее уменьшения.

#### 4.5. СЦЕНЫ

При вызове сцены выполняется одновременная посылка нескольких команд в кондиционер для создания определенных климатических условий в помещении.

SCENES GENERAL MODE FAN No Scene 1 • SCENES TEMPERATURE LIMITATION No Scene 2 • AUTO OFF ERRORS MANAGEMENT Scene 3 No INITIAL CONFIGURATION • Scene 4 No -

КLIС предоставляет возможность создания до 4-х сцен.

#### Рисунок 4.7 Сцены

После активации опции Сцены в Общих параметрах в Меню слева появляется пункт Сцены.

| 1.1.1 KUC-DI                                                      |                                                                                                    |                                                           |  |  |  |  |  |  |  |  |  |  |
|-------------------------------------------------------------------|----------------------------------------------------------------------------------------------------|-----------------------------------------------------------|--|--|--|--|--|--|--|--|--|--|
| GENERAL                                                           | S                                                                                                    | SCENES                                                    |  |  |  |  |  |  |  |  |  |  |
| GENERAL<br>MODE<br>FAN<br>SCENES<br>AUTO OFF<br>ERRORS MANAGEMENT | Scene 1<br>Scene Number<br>On/Off<br>Temperature<br>New Temperature<br>Mode<br>Fan<br>Scene 2<br>Scene 3 | Yes   1   ON   New Temperature   25   Heat   Minimum   No |  |  |  |  |  |  |  |  |  |  |
|                                                                   | Scene 4                                                                                                  | No                                                        |  |  |  |  |  |  |  |  |  |  |

Рисунок 4.8 Пример настройки сцен

Для каждой из 4-х сцен могут быть настроены следующие параметры:

#### Cцены 1-4:

Номер сцены: Номер сцены в проекте.

ВКЛ/ВЫКЛ: Не меняется, Вкл. или Выкл. кондиционера.

**Температура**: Не меняется, значение температуры от 16°С до 32°С.

Режим: Не меняется, Auto, Cool, Fan, Heat и Dry.

Вентилятор: Не меняется, минимум, средняя или максимум.

## 4.6. ОГРАНИЧЕНИЕ ТЕМПЕРАТУРЫ

В кондиционере определены верхняя и нижняя границы температуры, выход за которые невозможен (обычно это 32°С и 16°С соответственно). Тем не менее, КLIС предоставляет возможность установки новых температурных пределов, если они находятся внутри допустимого кондиционером диапазона.

Температурные границы могут быть установлены индивидуально для каждого из тепловых режимов кондиционера – Охлаждения (Cool) и Обогрева (Heat).

| 1.1.1 KLIC-DI                              |                        |           |              | X    |  |  |  |  |  |  |  |  |
|--------------------------------------------|------------------------|-----------|--------------|------|--|--|--|--|--|--|--|--|
| GENERAL                                    | TEMPERATURE LIMITATION |           |              |      |  |  |  |  |  |  |  |  |
| FAN<br>SCENES                              | COOL MODE              |           |              |      |  |  |  |  |  |  |  |  |
| AUTO OFF                                   | Minimum                |           | 23           | ×    |  |  |  |  |  |  |  |  |
| ERRORS MANAGEMENT<br>INITIAL CONFIGURATION | Maximum                |           | 28           |      |  |  |  |  |  |  |  |  |
|                                            | HEAT MODE              |           |              |      |  |  |  |  |  |  |  |  |
|                                            | Minimum                |           | 19           |      |  |  |  |  |  |  |  |  |
|                                            | Maximum                |           | 26           |      |  |  |  |  |  |  |  |  |
|                                            |                        |           |              |      |  |  |  |  |  |  |  |  |
|                                            |                        |           |              |      |  |  |  |  |  |  |  |  |
|                                            |                        |           |              |      |  |  |  |  |  |  |  |  |
|                                            |                        |           |              |      |  |  |  |  |  |  |  |  |
|                                            |                        |           |              |      |  |  |  |  |  |  |  |  |
|                                            |                        |           |              |      |  |  |  |  |  |  |  |  |
|                                            | 1                      |           |              |      |  |  |  |  |  |  |  |  |
|                                            |                        | OK Cancel | Default Info | Help |  |  |  |  |  |  |  |  |

Рисунок 4.9 Ограничение температуры

Если при установленных температурных границах из сети KNX посылается значение температуры вне допустимого диапазона, то в кондиционер и в сеть KNX передается новое значение равное соответствующему температурному пределу.

В качестве новой функции был введен 1-битовый коммуникационный объект для включения (значение "1") или отключения (значение "0") пользователем температурных границ и восстановления диапазона по умолчанию.

**Имейте в виду:** После установки температурных границ в ETS, эта функция автоматически активизируется, и индивидуальные температурные ограничения будут влиять на работу кондиционера после его включения.

## 4.7. АВТОМАТИЧЕСКОЕ ВЫКЛЮЧЕНИЕ

Когда эта опция выбрана, кондиционер временно выключается, в случае если меняется состояние ассоциированного с данной функцией битового объекта.

Эта функция имеет один настраиваемый параметр:

Задержка Автовыключения: Время задержки в секундах, через которое KLIC-DI выключает кондиционер.

| 1.1.1 KLIC-DI                              |                                |          | × |
|--------------------------------------------|--------------------------------|----------|---|
| GENERAL                                    |                                | AUTO OFF |   |
| FAN<br>SCENES                              | Delay for Auto-OFF<br>[x 1sec] | 20       | × |
| TEMPERATURE LIMITATION                     |                                |          |   |
| ERRORS MANAGEMENT<br>INITIAL CONFIGURATION |                                |          |   |

Рисунок 4.10 Автоматическое выключение

## 4.8. ОБРАБОТКА ОШИБОК

Окно настройки обработки ошибок позволяет активизировать посылку в шину KNX сообщений о возникающих ошибках: внутренних ошибках связи между KLIC-DI и кондиционером или внешних ошибках внутри кондиционера.

Можно разрешить сообщения о внутренних, внешних или обоих типах ошибок:

Внутренние (Internal) ошибки: Да или Нет.

Внешние (External) ошибки: Да или Нет.

Каждый тип ошибок связан с двумя коммуникационными объектами: первый, битовый, устанавливается, если ошибка имела место; второй, байтовый, записывает код ошибки.

| GENERAL                                                                                           | ERRORS MANAGEMENT                  |         |  |  |  |  |  |  |  |  |
|---------------------------------------------------------------------------------------------------|------------------------------------|---------|--|--|--|--|--|--|--|--|
| FAN<br>SCENES<br>TEMPERATURE LIMITATION<br>AUTO OFF<br>ERRORS MANAGEMENT<br>INITIAL CONFIGURATION | Internal Errors<br>External Errors | Yes  No |  |  |  |  |  |  |  |  |

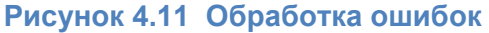

## 4.9. ПАРАМЕТРЫ ИНИЦИАЛИЗАЦИИ

Окно настройки параметров инициализации позволяет задать начальное состояние кондиционера после его установки или отключения питания.

Ниже перечислены инициализируемые параметры:

- ВКЛ/ВЫКЛ: Последнее, Включено или Выключено.
- Температура: Последнее или настраиваемое значение (custom).
- Режим: Последнее, Авто, Обогрев, Сушка, Вентилятор или Холод.
- Вентилятор: Последнее, Авто, Минимум, Минимум-Среднее, Среднее, Максимум-Среднее или Максимум.

Кроме этого, можно настраивать посылку статуса инициализации в шину KNX или кондиционер, а также время, когда это должно происходить:

- Посылать параметры инициализации в шину KNX?: Да или Нет.
- Задержка: Время задержки в секундах, через которое KLIC посылает статус инициализации в шину KNX.

| 1.1.1 KUC-DI                                                                                              |                                                                                                 |                        |  |  |  |  |  |  |  |  |  |  |  |
|----------------------------------------------------------------------------------------------------|-------------------------------------------------------------------------------------------------|------------------------|--|--|--|--|--|--|--|--|--|--|--|
| GENERAL                                                                                                   | INITIAL CONFIGURATION                                                                           |                        |  |  |  |  |  |  |  |  |  |  |  |
| MODE<br>FAN<br>SCENES<br>TEMPERATURE LIMITATION<br>AUTO OFF<br>ERRORS MANAGEMENT<br>INITIAL CONFIGURATION | On/Off<br>Temperature<br>Mode<br>Fan<br>Send Initial Configuration to BUS?<br>Delay<br>[x 1sec] | Last Last Last Ves 10  |  |  |  |  |  |  |  |  |  |  |  |
|                                                                                                    | OK Can                                                                                          | icel Default Info Help |  |  |  |  |  |  |  |  |  |  |  |

Рисунок 2.12 Параметры инициализации

## ПРИЛОЖЕНИЕ І. КОММУНИКАЦИОННЫЕ ОБЪЕКТЫ

| СЕКПИЯ            | HOMED      | ллица   |   | флаги |          | ЗНАЧЕНИЯ  |       |                                    |                                                                                                    |
|-------------------|------------|---------|---|-------|----------|-----------|-------|------------------------------------|----------------------------------------------------------------------------------------------------|
| Сскция            | HOWIEP     | длипа   |   | ФЛАГИ | диапазон | НАЧАЛЬНОЕ | СБРОС |                                    | пазначение обректа                                                                                                    |
|                   | 0          | 1 bit   | Ι | W     | 0/1      | 0         |       | вкл/выкл                           | Включение (1) /Выключение(0) кондиционера                                                                                   |
|                   | 1          | 2 bytes | Ι | W     | 16-32    |           |       | Температура                        | Запись температуры в кондиционер                                                                                            |
|                   | 2          | 1 byte  | Ι | w     | 0-255    |           |       | Режим                              | Авто(0); Обогрев(1); Охлаждение(3);<br>Вентиляция(9); Сушка(14)                                                             |
|                   | 3          | 1 byte  | I | w     | 0-255    |           |       | Вентилятор                         | 2 ступени: Минимум (0-49%); Максимум (50%-<br>100%)<br>3 ступени: Минимум (0-32%); Средняя(33%-65%);<br>Максимум (66%-100%) |
| OFWINE            | 4          | 1 bit   | 0 | R-T   | 0/1      |           |       | ВКЛ/ВЫКЛ (Статус)                  | Состояние кондиционера (ВКЛ/ВЫКЛ)                                                                                           |
|                   | 5          | 2 bytes | 0 | R-T   | 16-32    |           |       | Температура (Статус)               | Температура от кондиционера                                                                                                 |
| ПАРАМЕТРЫ         | 6          | 1 byte  | 0 | R-T   | 0-255    |           |       | Режим (Статус)                     | Режим от кондиционера                                                                                                    |
|                   | 7          | 1 byte  | 0 | R-T   | 0-255    |           |       | Вентилятор (Статус)                | 2 ступени: Минимум (25%); Максимум (100%)<br>3 ступени: Минимум (25%); Средняя(50%);<br>Максимум (100%)                     |
|                   | 20         | 1 byte  | I | W     | 0-255    |           |       | Сцены                              | Вызов сцены (номер сцены)                                                                                                   |
|                   | 21         | 1 bit   | Ι | W     | 0/1      |           |       | Ограничение температуры            | Включено (1); Выключено (0)                                                                                                 |
|                   | 22         | 1 bit   | I | w     | 0/1      |           |       | Автовыключение                     | Включено (1); Выключено (0)                                                                                                 |
|                   | 27         | 2 bytes | 0 | R-T   | 0-255    |           |       | Внутренняя температура<br>(Статус) | Температура датчика кондиционера                                                                                            |
|                   | 28         | 2 bytes | 0 | W     | 0-255    |           |       | Опорная температура                | Температура внешнего датчика                                                                                                |
| ZENNIO AVANCE Y 1 | recnología |         |   |       |          |           |       |                                    | www.zennio.com                                                                                                    |

| CEVILIA               |         |         |   | ф ПА ГІ4 | ЗНАЧЕНИЯ |           |       | 14.co                          |                                                                                    |  |  |  |
|-----------------------|---------|---------|---|----------|----------|-----------|-------|--------------------------------|------------------------------------------------------------------------------------|--|--|--|
| Секция                | HOIVIEP | длипа   |   | ΦЛΑΓИ    | диапазон | НАЧАЛЬНОЕ | СБРОС | кми                            | пазначение объекта                                                                 |  |  |  |
|                       | 8       | 1 bit   | I | W-T      | 0/1      |           |       | Режим Авто                     | Установка режима Авто(1); ничего (0)                                               |  |  |  |
|                       | 9       | 1 bit   | I | W-T      | 0/1      |           |       | Режим Охлаждение               | Установка режима Охлаждение (1); ничего (0)                                        |  |  |  |
|                       | 10      | 1 bit   | I | W-T      | 0/1      |           |       | Режим Обогрев                  | Установка режима Обогрев (1); ничего (0)                                           |  |  |  |
|                       | 11      | 1 bit   | I | W-T      | 0/1      |           |       | Режим Вентиляция               | Установка режима Вентиляция (1); ничего (0)                                        |  |  |  |
|                       | 12      | 1 bit   | I | W-T      | 0/1      |           |       | Режим Сушка                    | Установка режима Сушка(1); ничего (0)                                              |  |  |  |
|                       | 13      | 1 bit   | I | W        | 0/1      |           |       | Простой режим                  | Охлаждение(0); Обогрев(1)                                                          |  |  |  |
| DEWIAM                | 14      | 1 bit   | 0 | R-T      | 0/1      |           |       | Режим Авто (Статус)            | Режим Авто активен (1); не активен (0)                                             |  |  |  |
|                       | 15      | 1 bit   | 0 | R-T      | 0/1      |           |       | Режим Охлаждение (Статус)      | Режим Охлаждение активен (1); не активен (0)                                       |  |  |  |
| РЕЖИМ                 | 16      | 1 bit   | 0 | R-T      | 0/1      |           |       | Режим Обогрев (Статус)         | Режим Обогрев активен (1); не активен (0)                                          |  |  |  |
|                       | 17      | 1 bit   | 0 | R-T      | 0/1      |           |       | Режим Вентиляция (Статус)      | Режим Вентиляция активен (1); не активен (0)                                       |  |  |  |
|                       | 18      | 1 bit   | 0 | R-T      | 0/1      |           |       | Режим Сушка (Статус)           | Режим Сушка активен (1); не активен (0)                                            |  |  |  |
| вентилятор            | 19      | 1 bit   | I | W        | 1        |           |       | Вентиляция [1бит] (Статус)     | Меньше(0); Больше(1)                                                               |  |  |  |
|                       | 23      | 1 bit   | 0 | R-T      | 0/1      |           |       | Внутренняя ошибка (Статус)     | Нет ошибки(0); Ошибка(1)                                                           |  |  |  |
| ОБРАБОТКА             | 24      | 1 byte  | 0 | R-T      | 1-4      |           |       | Тип внутренней ошибки (Статус) | Получена ошибка(1);Таймаут (2); Ошибка<br>контрольной суммы (3); Ошибка отклика(4) |  |  |  |
| OMNBOK                | 25      | 1 bit   | 0 | R-T      | 0/1      |           |       | Внешняя ошибка (Статус)        | Нет ошибки(0); Ошибка(1)                                                           |  |  |  |
|                       | 26      | 1 byte  | 0 | R-T      | 0-255    |           |       | Тип внешней ошибки (Статус)    | См. таблицу кодов ошибок кондиционера                                              |  |  |  |
| ЛОГИЧЕСКИЕ<br>ФУНКЦИИ | 27-75   | Several |   | W-C      |          |           |       | [Логические функции]           | Объекты ввода данных и результата функции                                          |  |  |  |

## ПРИЛОЖЕНИЕ II. КОДЫ ОШИБОК КОНДИЦИОНЕРА

Следующая таблица демонстрирует соответствие между кодами внешних ошибок отсылаемых KLIC-DI в шину KNX и кодами ошибок кондиционеров:

| ERROR |      | ERROR |      | ERROR |      | ERROR |      | ERROR |      | ERROR |      | ERROR |      | ERROR | 1    | ERROR |      | ERROR | -    |
|-------|------|-------|------|-------|------|-------|------|-------|------|-------|------|-------|------|-------|------|-------|------|-------|------|
| BUS   | CODE | BUS   | CODE | BUS   | CODE | BUS   | CODE | BUS   | CODE | BUS   | CODE | BUS   | CODE | BUS   | CODE | BUS   | CODE | BUS   | CODE |
| 1     | 1    | 27    | AH   | 53    | E5   | 79    | HF   | 105   | J9   | 131   | P3   | 157   | UJ   | 183   | 87   | 209   | 61   | 235   | 5H   |
| 2     | 2    | 28    | AC   | 54    | E6   | 80    | FO   | 106   | JA   | 132   | P4   | 158   | UE   | 184   | 88   | 210   | 62   | 236   | 5C   |
| 3     | 3    | 29    | AJ   | 55    | E7   | 81    | F1   | 107   | JH   | 133   | P5   | 159   | UF   | 185   | 89   | 211   | 63   | 237   | 5J   |
| 4     | 4    | 30    | AE   | 56    | E8   | 82    | F2   | 108   | JC   | 134   | P6   | 160   | 90   | 186   | 8A   | 212   | 64   | 238   | 5E   |
| 5     | 5    | 31    | AF   | 57    | E9   | 83    | F3   | 109   | IJ   | 135   | P7   | 161   | 91   | 187   | 8H   | 213   | 65   | 239   | 5F   |
| 6     | 6    | 32    | C0   | 58    | EA   | 84    | F4   | 110   | JE   | 136   | P8   | 162   | 92   | 188   | 8C   | 214   | 66   | 240   | 40   |
| 7     | 7    | 33    | C1   | 59    | EH   | 85    | F5   | 111   | JF   | 137   | Р9   | 163   | 93   | 189   | 8J   | 215   | 67   | 241   | 41   |
| 8     | 8    | 34    | C2   | 60    | EC   | 86    | F6   | 112   | LO   | 138   | PA   | 164   | 94   | 190   | 8E   | 216   | 68   | 242   | 42   |
| 9     | 9    | 35    | C3   | 61    | EJ   | 87    | F7   | 113   | L1   | 139   | PH   | 165   | 95   | 191   | 8F   | 217   | 69   | 243   | 43   |
| 10    | 0A   | 36    | C4   | 62    | EE   | 88    | F8   | 114   | L2   | 140   | PC   | 166   | 96   | 192   | 70   | 218   | 6A   | 244   | 44   |
| 11    | 0H   | 37    | C5   | 63    | EF   | 89    | F9   | 115   | L3   | 141   | PJ   | 167   | 97   | 193   | 71   | 219   | 6H   | 245   | 45   |
| 12    | 0C   | 38    | C6   | 64    | H0   | 90    | FA   | 116   | L4   | 142   | PE   | 168   | 98   | 194   | 72   | 220   | 6C   | 246   | 46   |
| 13    | OJ   | 39    | C7   | 65    | H1   | 91    | FH   | 117   | L5   | 143   | PF   | 169   | 99   | 195   | 73   | 221   | 6J   | 247   | 47   |
| 14    | 0E   | 40    | C8   | 66    | H2   | 92    | FC   | 118   | L6   | 144   | U0   | 170   | 9A   | 196   | 74   | 222   | 6E   | 248   | 48   |
| 15    | 0F   | 41    | C9   | 67    | H3   | 93    | FJ   | 119   | L7   | 145   | U1   | 171   | 9H   | 197   | 75   | 223   | 6F   | 249   | 49   |
| 16    | A0   | 42    | СА   | 68    | H4   | 94    | FE   | 120   | L8   | 146   | U2   | 172   | 9C   | 198   | 76   | 224   | 50   | 250   | 4A   |
| 17    | A1   | 43    | СН   | 69    | H5   | 95    | FF   | 121   | L9   | 147   | U3   | 173   | 9J   | 199   | 77   | 225   | 51   | 251   | 4H   |
| 18    | A2   | 44    | СС   | 70    | H6   | 96    | JO   | 122   | LA   | 148   | U4   | 174   | 9E   | 200   | 78   | 226   | 52   | 252   | 4C   |
| 18    | A2   | 44    | СС   | 70    | H6   | 96    | JO   | 122   | LA   | 148   | U4   | 174   | 9E   | 200   | 78   | 226   | 52   | 252   |      |

ZENNIO AVANCE Y TECNOLOGÍA

www.zennio.com

| ERROR |      | ERROR |      | ERROR |      | ERROR |      | ERROR |      | ERROR |      | ERROR |      | ERROR |      | ERROR |      | ERROR |      |
|-------|------|-------|------|-------|------|-------|------|-------|------|-------|------|-------|------|-------|------|-------|------|-------|------|
| BUS   | CODE | BUS   | CODE | BUS   | CODE | BUS   | CODE | BUS   | CODE | BUS   | CODE | BUS   | CODE | BUS   | CODE | BUS   | CODE | BUS   | CODE |
| 19    | A3   | 45    | CJ   | 71    | H7   | 97    | J1   | 123   | LH   | 149   | U5   | 175   | 9F   | 201   | 79   | 227   | 53   | 253   | 4J   |
| 20    | A4   | 46    | CE   | 72    | H8   | 98    | J2   | 124   | LC   | 150   | U6   | 176   | 80   | 202   | 7A   | 228   | 54   | 254   | 4E   |
| 21    | A5   | 47    | CF   | 73    | H9   | 99    | J3   | 125   | IJ   | 151   | U7   | 177   | 81   | 203   | 7H   | 229   | 55   | 255   | 4F   |
| 22    | A6   | 48    | EO   | 74    | HA   | 100   | J4   | 126   | LE   | 152   | U8   | 178   | 82   | 204   | 7C   | 230   | 56   |       |      |
| 23    | A7   | 49    | E1   | 75    | нн   | 101   | J5   | 127   | LF   | 153   | U9   | 179   | 83   | 205   | 7J   | 231   | 57   |       |      |
| 24    | A8   | 50    | E2   | 76    | HC   | 102   | J6   | 128   | PO   | 154   | UA   | 180   | 84   | 206   | 7E   | 232   | 58   |       |      |
| 25    | A9   | 51    | E3   | 77    | HJ   | 103   | J7   | 129   | P1   | 155   | UH   | 181   | 85   | 207   | 7F   | 233   | 59   |       |      |
| 26    | AA   | 52    | E4   | 78    | HE   | 104   | J8   | 130   | P2   | 156   | UC   | 182   | 86   | 208   | 60   | 234   | 5A   |       |      |

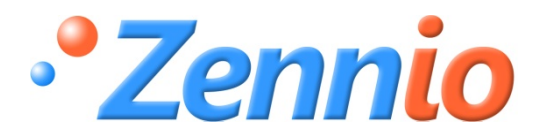

РЕГИСТРИРУЙТЕСЬ! http://zennioenglish.zendesk.com ТЕХНИЧЕСКАЯ ПОДДЕРЖКА